## SecureDriveご利用のお客様へお知らせ

SecureDriveをご利用の端末へインストールされているOracle社製のJavaソフト の最新バージョンが公開された場合、最新版への更新をお願い致します。 なお、Javaソフト更新後、接続が上手くいかないお客様につきましては、 下記の手順をお試しいただき、ご利用下さい。

| 1 ○ ○ ○ ○ ○ ○ ○ ○ ○ ○ ○ ○ ○ ○ ○ ○ ○ ○ ○                                                                                                    | [スタート] から<br>[コントロールパネル] を起動し、<br>[Java] をクリックします<br>※表示方法を「カテゴリ」に<br>設定している場合は、<br>[コントロールパネル] 起動後、<br>[プログラム] をクリックします   |
|----------------------------------------------------------------------------------------------------|----------------------------------------------------------------------------------------------------|
| 2       トロール・パネル       ×         Java       ゼキュリティ       詳細         ダブラウザで、Javaコンテンツを有効にする(E)       セキュリティ・レベル       非常に高         市(最小限の推奨)       ・       高(最小限の推奨)         東低セキュリティ設定 - セキュリティ・レベル       ・       市(最小限の推奨)         東低セキュリティ設定 - セキュリティ・プロンプトの復元(B)       ・       証明書の管理(M)         〇K       取消       通用(A) | Javaコントロール・パネルで、<br>[セキュリティ] タブをクリックし、<br>セキュリティ・レベルを<br>表示します<br>セキュリティ・レベルを<br>[高(最小限の推奨)] から [中]<br>へ変更し、 [OK] をクリックします |

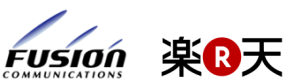

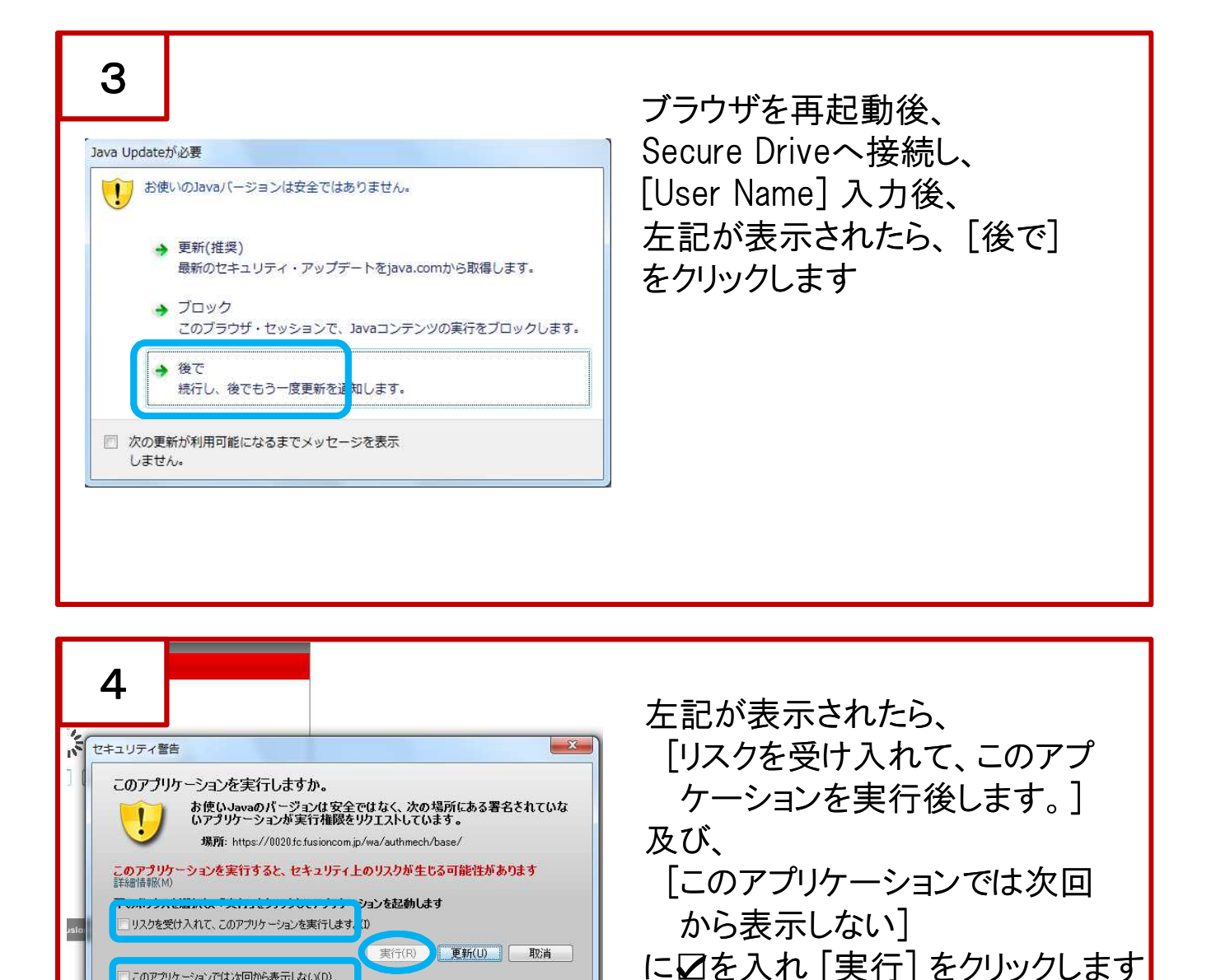

マトリクスが表示されるので、 4689 9203 7800 0517 イメージパスワードを入力します 

 4
 5
 7
 5
 3
 8
 5
 8
 9
 5
 4
 8
 1
 5
 6

 5
 7
 8
 2
 5
 6
 3
 9
 2
 4
 4
 2
 3
 6
 1
 4

 8
 2
 1
 0
 3
 1
 3
 2
 9
 2
 5
 8
 2
 7
 1

 以降、通常通りの操作です Submit

上記の手順をお試しいただいても、接続が上手く出来ない場合は、 お手数ですが、下記、技術サポート窓口までお問い合わせください。

電話番号:050-5840-1111 受付時間: 平日 9:00~17:30 E-Mail : cloud support@fusioncom.co.ip

FUSION 楽R天

このアプリケーションでは次回から表示しない(D)

Please enter your current password